# パソコンサービス店番変更に伴う登録データ変更のご案内

2020年2月17日(月)に実施される十八銀行の店番(支店番号)変更に伴い、ご利用いただいている FBソフトの登録店番の変更が必要となります。

十八銀行で販売しております F B ソフト(E B -Next2/ F B -Win4/Office Bank21)につきまして、 設定変更方法をご案内いたします。お客さまがご利用のソフトウェアをご確認いただき、以下に記載のチャート 表に基づき、設定変更をお願いいたします。

| 全<br>て           | A. 店番の変更<br>F B ソフトウェアに登録されている<br>十八銀行の店番を新しい店番に変更<br>します。全てのお客さまで作業が必要です。                  |  | <pre>&gt; EB-Next2<br/>&gt; FB-Win4</pre> | P 1^  |
|------------------|---------------------------------------------------------------------------------------------|--|-------------------------------------------|-------|
| で<br>の<br>お<br>客 |                                                                                             |  | ➢ Office Bank21                           | P 4 ^ |
| 5<br>ま           | <u>B. 振込先等の変更</u><br>お振込み <i>ご</i> 請求(引落)先れて登録                                              |  | <pre>&gt; EB-Next2<br/>&gt; FB-Win4</pre> | P 2 ^ |
|                  | している先が店番変更の対象店舗の場合は、店番変更が必要です。                                                              |  | ➢ Office Bank21                           | Р6 ^  |
| 店番               | C. お客さま情報の変更 お客さまご自身の口座が店番変更対象<br>店舗の場合は、総合振込・給与振込の<br>支払口座、口座振替の入金口座の店番<br>変更が必要です。        |  | <pre>&gt; EB-Next2</pre> > FB-Win4        | P 2 ^ |
| 夏<br>更<br>対<br>象 |                                                                                             |  | ➤ Office Bank21                           | Р 6 л |
| 店<br>おの<br>客     | D. ANSERサービスの変更<br>ANSERサービスのご契約のお客さまで、<br>お客さまご自身の口座が店番変更対象<br>店舗の場合は、加入者番号の変更手続<br>が必要です。 |  | <pre>&gt; EB-Next2<br/>&gt; FB-Win4</pre> | P 3^  |
| 5<br>ま           |                                                                                             |  | ➢ Office Bank21                           | Р 7 Л |

«お願い»

十八銀行で購入されたソフトウェア以外をご利用のお客さま(自社ソフト等)は、誠に恐れいりますが、 ソフト販売元にお問い合わせくださいますようお願いいたします。

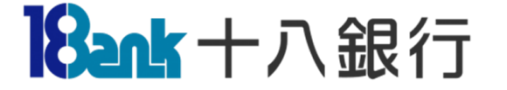

### A. 店番の変更

保守サービスに加入している場合、メーカーによる金融機関マスターの一括更新が行えます。 入手方法および手順につきましては、メーカーにお問い合わせください。 ここでは「手動更新」の手順をご案内いたします。

< 支店番号マスター画面表示方法 >
 ① メニュー画面 の「口座事前登録 |ボタンをクリック

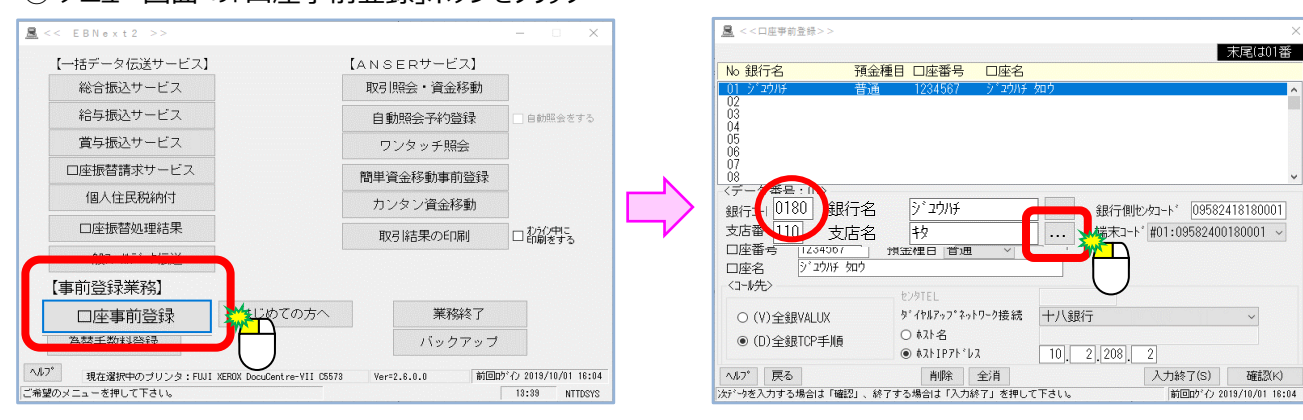

### «支店番号マスター変更手順 » 手順1 変更する支店を選択し「変更」をクリック

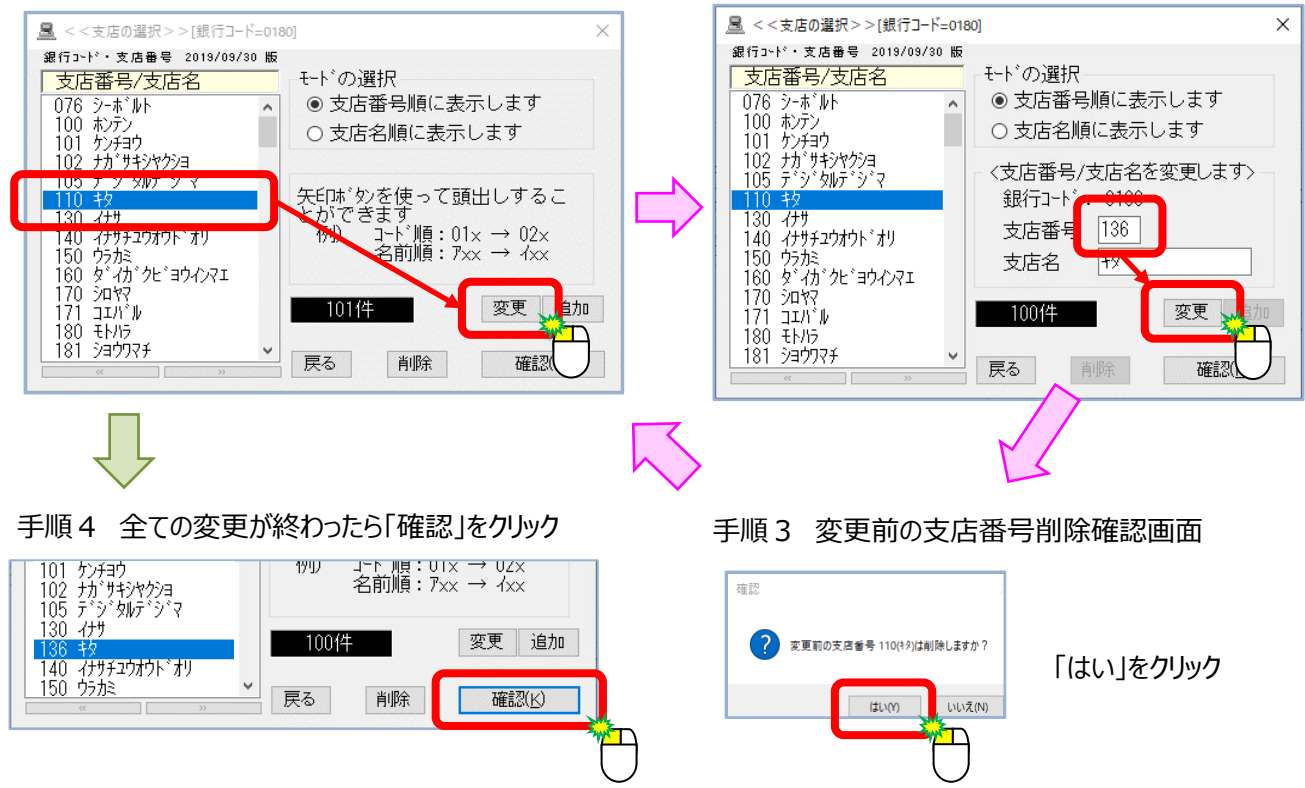

② 十八銀行の支店名右にある「・・・」ボタンをクリック

手順2 新しい支店番号を入力し「変更」をクリック

# □ EBNext2/FB-Win4 をご利用のお客さま

### B.振込先等の変更(お振込先・ご請求先口座の変更) ① ご利用中サービスの口座情報マスタ登録画面を表示します 【 総合振込 サービス】 << 總会描込++---[ANSERサービス] 【日常処理】 総合振込サービス 取引照会・資金移動 振込データの抽出 マスから今回の振込先を選び出す 又約普録 自動開会表する 振込データの作成 金額、資金引落口座、振込日の入力 給与振込サービス ワンタッチ照会 作成データの送信 簡単資金移動事前登録 営与振込サービス カンタン資全移動 振込先マスタ登録 前登録・変更 口座振替請求サービス 取られた果の印刷 口前創まする メの业び省え 合、「抽出」を行わないと 【事前登註業務】 マスタ登録で振込先の変更や追加をさ データは更新されませんのでご注意 ご注意) 口座 前登録 はじめての方へ 莱務終了 【データの更新手順】 振込先マスク登録 → 振込データの抽出 → 振込データの作成 為替手。林登録 バックアップ 【口座振替請求サービス】 【 給与振込 / 嘗与振込サービス】 黒 8 【日常》 理] 振込先の新規登録・変更 ータの抽出 マスタから今回の請求先を選び出す ;; データの作成 余額 資金入金口座 請求日の入力 タの送信 作成データの送信 請求先マスタ登録 東加登録・変更 データの並び替え ご注意) お振込先の追加や、資金引落口座の選択は「振込先の新規登録・変更」 ご注意) 770登録で請求先の変更や追加をされた場合、「抽出」を行わないと データは更新されませんのでご注意ください。 【テ゚ータの更新手順】 請求先マスタ管録 → 請求データの抽出 → 請求データの作成 ◆店番の変更方法は、下記店番変更手順を参照

# <u>C.お客さま情報の変更(支払口座または入金口座)</u>

①「口座事前登録」ボタンをクリックすると、お客さまの支払口座情報または入金口座情報が表示されます

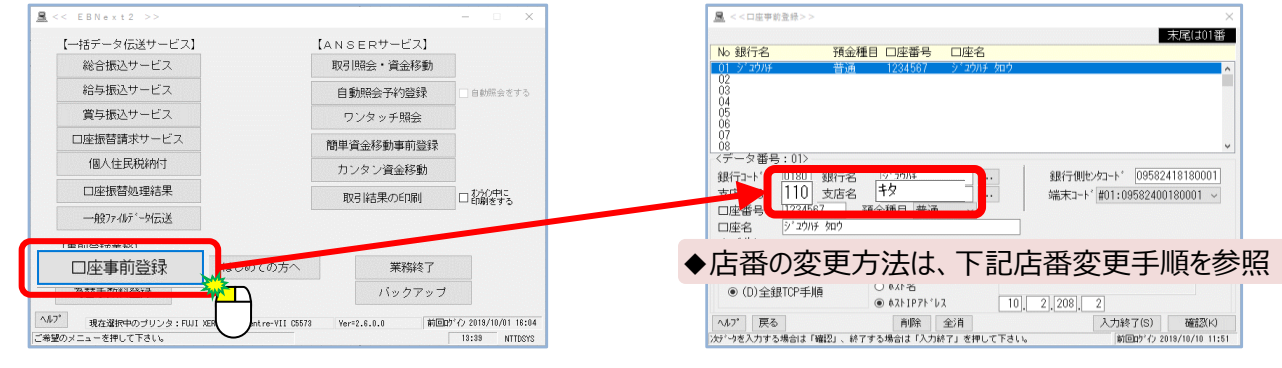

### 【店番変更手順】

<手順1> 変更する口座情報を表示させ「支店番号」欄に新しい店番を入力し、キーボードのEnterキーを 押下します。

<手順2> 支店名が変更されていないことを確認し、「確認」ボタンをクリックします。

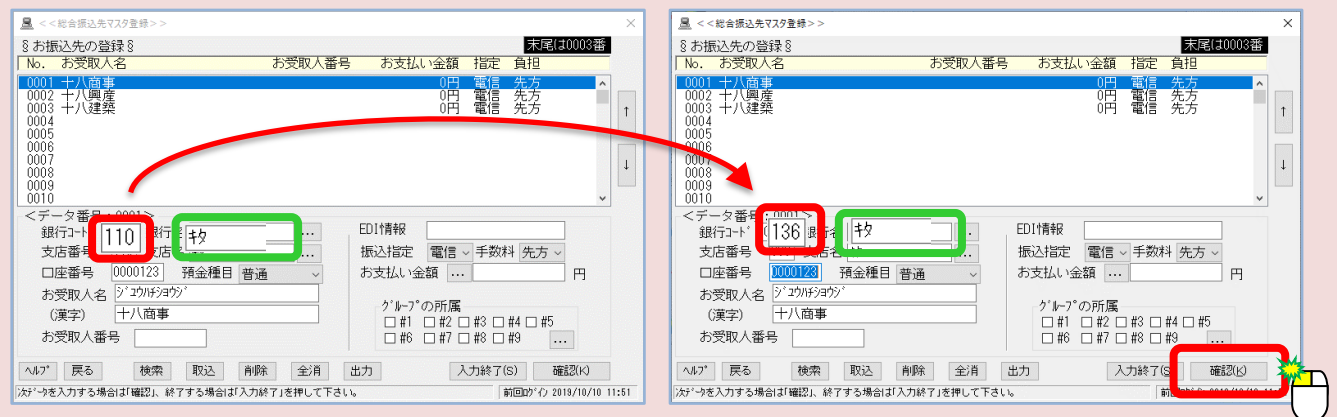

### **D. ANSERサービスの変更(加入者番号)**

 残高照会および入出金明細照会を利用している場合は 自動照会予約登録 ボタンをクリック カンタン資金移動を利用している場合は 簡単資金移動事前登録 ボタンをクリックします

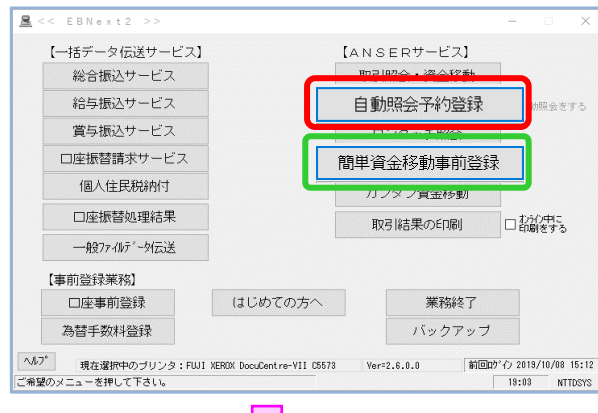

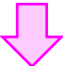

② 登録されている加入者番号を 新しい加入者番号 に変更し、確認ボタンをクリックします 「自動昭今予約登録」

|                                                                                                    | 【间半員並沙到手的豆」                                                                                                    |
|----------------------------------------------------------------------------------------------------|----------------------------------------------------------------------------------------------------|
| ▲ <<自動照会予約登録>> ×                                                                                                    |                                                                                                    |
| ペデ約登録中は、照会実行1分前の通知は行われませんのでご注意下さい。     プ     ・     ・     ・     ・     ・     ・     ・     ・     ・     ・     ・     ・     ・     ・     ・     ・     ・     ・     ・     ・     ・     ・     ・     ・     ・     ・     ・     ・     ・     ・     ・     ・     ・     ・     ・     ・     ・     ・     ・     ・     ・     ・     ・     ・     ・     ・     ・     ・     ・     ・     ・     ・     ・     ・     ・     ・     ・     ・     ・     ・     ・     ・     ・     ・     ・     ・     ・     ・     ・     ・     ・     ・     ・     ・     ・     ・     ・     ・     ・     ・     ・     ・     ・     ・     ・     ・     ・     ・     ・     ・     ・     ・     ・     ・     ・     ・     ・     ・     ・     ・      ・     ・      ・      ・      ・      ・      ・      ・      ・      ・      ・      ・      ・      ・      ・      ・      ・      ・      ・      ・      ・      ・      ・      ・      ・      ・      ・      ・      ・      ・      ・      ・      ・      ・      ・      ・      ・      ・      ・      ・      ・      ・      ・      ・      ・      ・      ・      ・      ・      ・      ・      ・      ・      ・      ・      ・      ・      ・      ・      ・      ・      ・      ・      ・      ・      ・      ・      ・      ・      ・      ・      ・      ・      ・      ・     ・     ・      ・      ・      ・      ・      ・      ・      ・      ・      ・      ・      ・      ・      ・      ・      ・      ・      ・      ・      ・      ・      ・      ・      ・      ・      ・      ・      ・      ・      ・      ・      ・      ・      ・      ・      ・      ・      ・      ・      ・      ・      ・      ・      ・       ・       ・       ・       ・       ・      ・       ・       ・       ・      ・      ・      ・      ・     ・     ・     ・     ・     ・     ・     ・     ・     ・     ・     ・     ・     ・     ・     ・     ・     ・     ・     ・     ・     ・     ・     ・     ・     ・     ・     ・     ・     ・     ・     ・      ・     ・     ・      ・      ・      ・      ・      ・      ・      ・       ・       ・       ・                                                                                                    | 末尾は002番                                                                                                    |
| 011-01100 株式会式(日 2012 4月4日) 0.100 (101124557) また(本市(15857) 1.100 (101124557) 1.100 (10112457) 1.100 (10112457) 1.100 (10112457) 1.1000 (10112457) 1.1000 (10112457) 1.1000 (10112457 | No. 32 75 75 76 (2) 1 指行 70 / 1 2 1 2 1 2 2 2 2 2 2 2 2 2 2 2 2 2 2                                                                                                    |
| (1012     ▼       〈データ番号:001>     サービ/ユート'(SC)       リービ/ユート'(SC)     1000       銀行ユート'     0180       ・・・・・・・・・・・・・・・・・・・・・・・・・・・・・・・・・・・・                                                                                                    | 〈データ番号:001〉<br>サービスコト*(SC) [7100] 振込振替(登録)<br>銀行コート* 0180] 片(本店/普通/1234587) 金額<br>支店番号                                                                                                    |
| 特古・口座番号     受付番号     一       加入者番号     999011234567     暗証番号     #****       オ*     「古佐 建築 (1924567]     ・     ・       小力*     戻る     並替     取込     前除     全損     出力     入力                                                                                                    | 加入者番号         999011234567         科目(1:普通2:当座)         正産番号           10.107         (1:10000444445557)         第日(1:11)         第日(1:11)           10.107         (10000444445557)         第日(1:11)         第日(1:11)           10.107         (11)         (11)         第日(1:11)           10.107         (11)         (11)         (11)           10.107         (11)         (11)         (11)           10.107         (11)         (11)         (11)           10.107         (11)         (11)         (11) |
| ☆ <sup></sup> うを入力する場合は「確認」、終了する場合は「入力終了」を押して下さい。   18 100:0-2018/10/00 2019                                                                                                    | がアーナを入力する場合は1確認し、終了する場合は1入力終了」を押して下さし。 前 のごひ 2019/00/00 13                                                                                                    |

«新しい加入者番号について»

加入者番号は<u>店番3桁、預金種目2桁、口座番号7桁</u>で構成される12桁の数字となっています。 今回の店番変更により、先頭の3桁のみを新しい店番に変更していただくこととなります。

| く祖在の加え老悉号と |      |      |      |
|------------|------|------|------|
| く境社の加入台田ウノ | 現店番  | 預金種目 | 口座番号 |
|            | (3桁) | (2桁) | (7桁) |
| く新しい加入者番号> | 新店番  | 預金種目 | 口座番号 |
|            |      |      |      |

(2桁)

(3桁)

| 例)北支 | 店の店番が11 | 0から1: | 3 | 6に変更となった場合は以下のようになります。 |
|------|---------|-------|---|------------------------|
|------|---------|-------|---|------------------------|

・店番となっている先頭3桁を

(

- 「110」から「136」に変更します。
- ・その他、預金種目/口座番号の変更は ございません。

| 1 | 1 | 0 | 預金種目 | 口座番号 |
|---|---|---|------|------|
|   |   |   |      |      |
| 1 | 3 | 6 | 預金種目 | 口座番号 |

(7桁)

### <u>A. 店番の変更</u>

保守サービスに加入している場合、メーカーによる金融機関マスターの一括更新が行えます。 入手方法および手順につきましては、メーカーにお問い合わせください。 ここでは「手動更新」の手順をご案内させていただきます。

≪十八銀行支店マスター変更画面表示手順 ≫

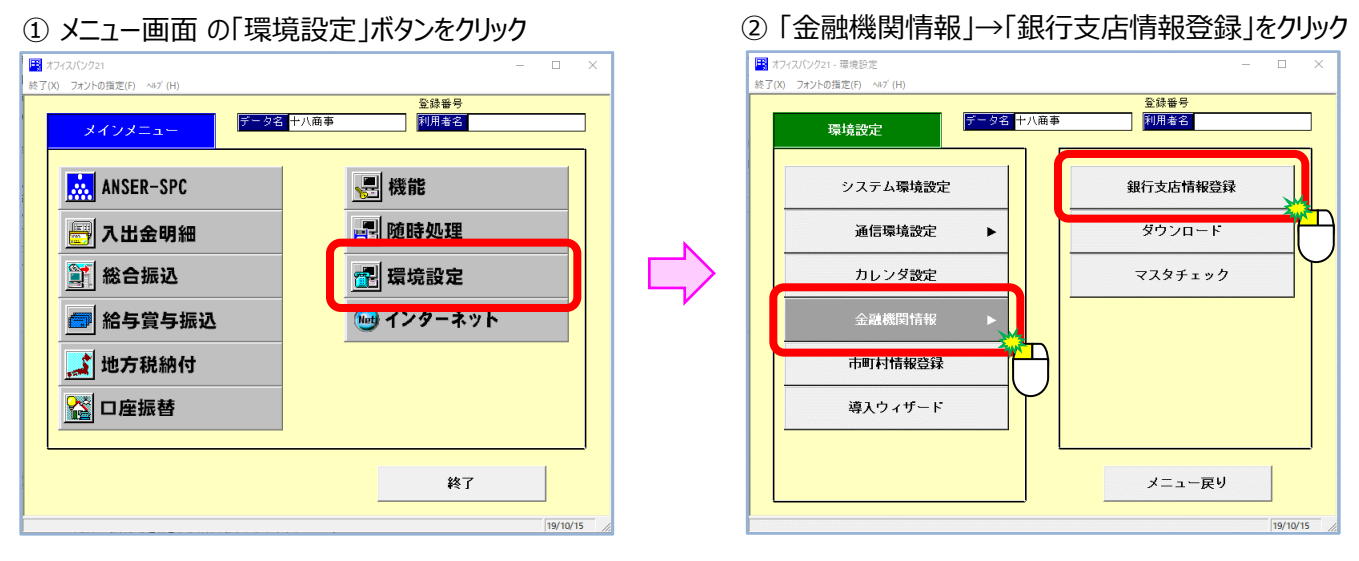

③ 銀行コード欄に「0180」と入力し、Enterキーを3回押すと、十八銀行の支店一覧が表示されます

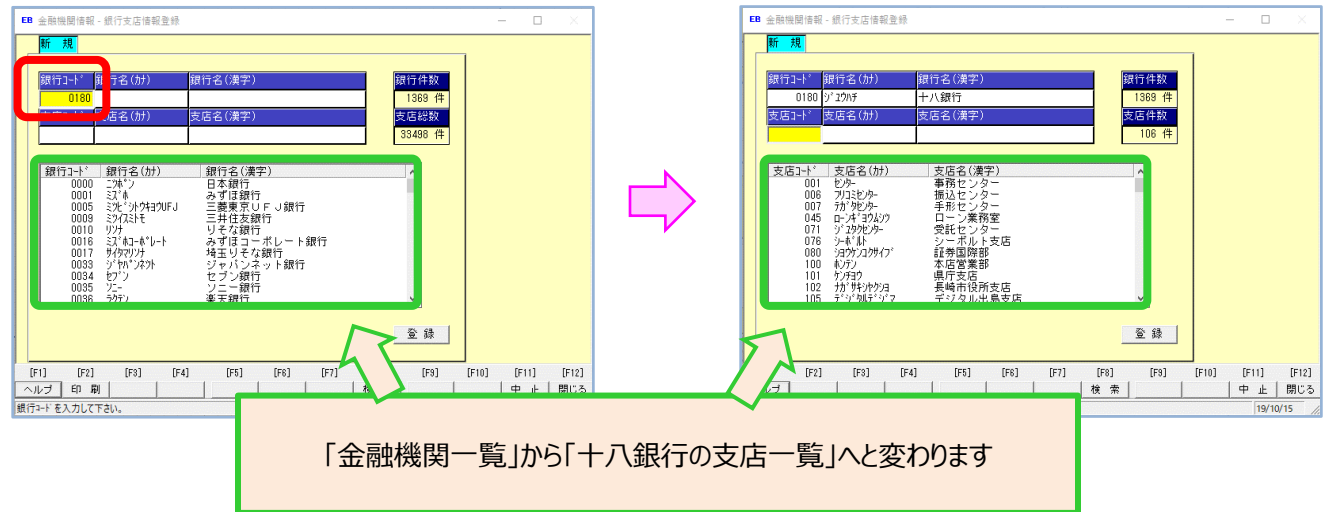

# □ Office Bank21 をご利用のお客さま

### 店番変更手順

<手順1> 支店コード欄に変更前の店番を入力し、Enterキーを押下すると支店名が表示されます

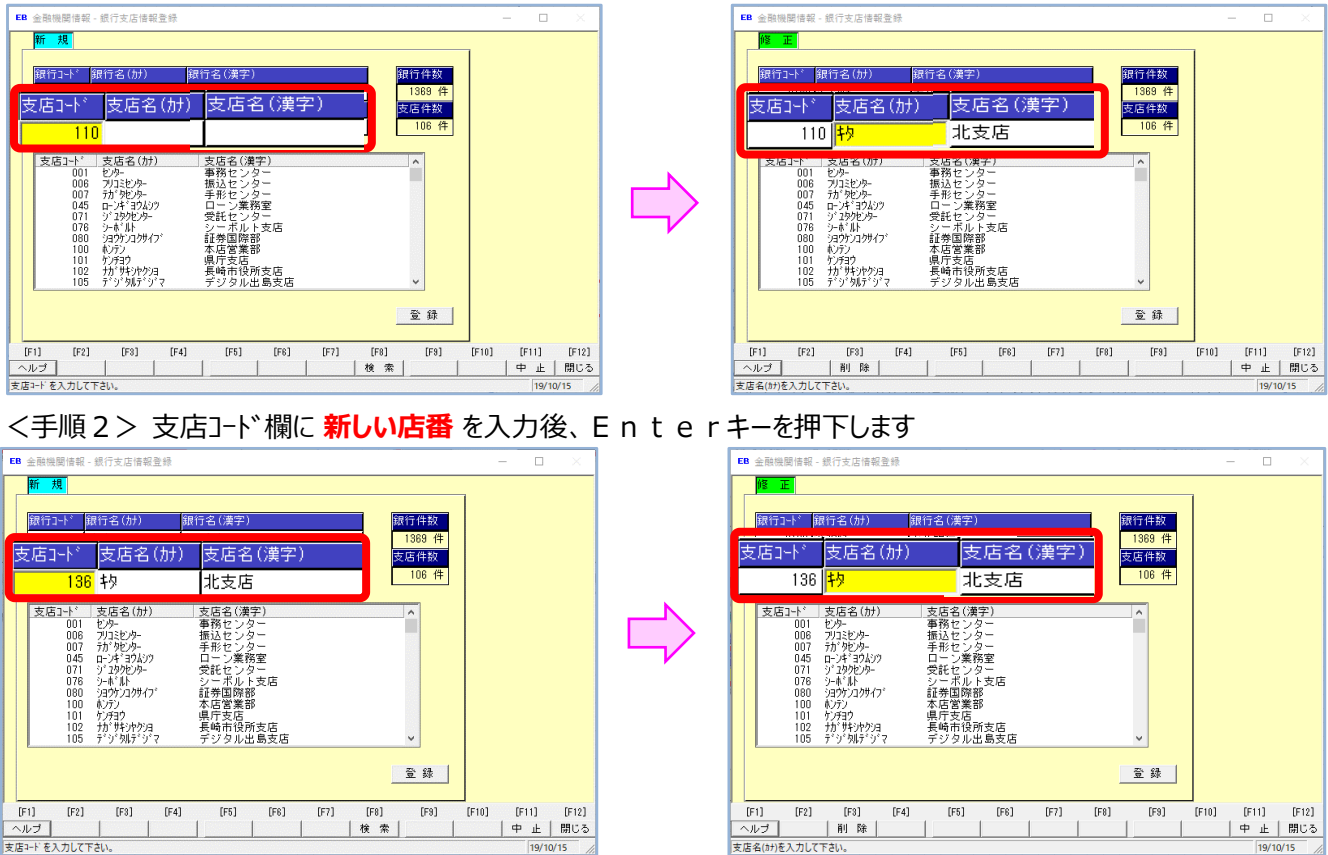

<手順3> 「登録 |ボタンをクリック後の確認メッセージで「OK |をクリックし、<手順1> に戻ります

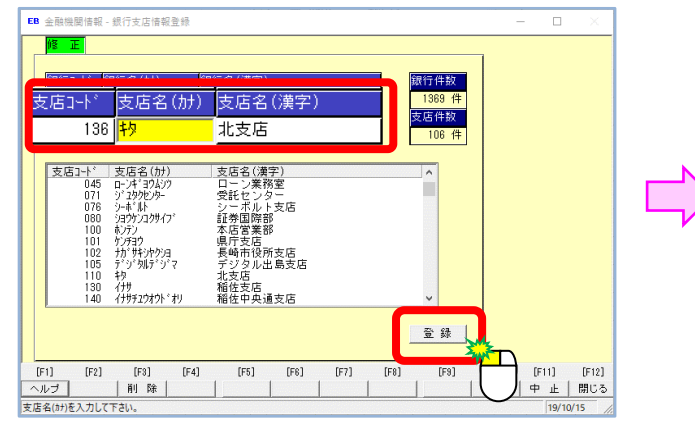

支店コードを入力して下さい。

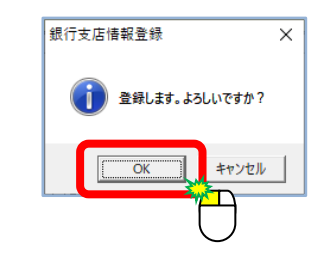

<手順4> 全ての店番変更が終了により「閉じる」ボタンをクリックします

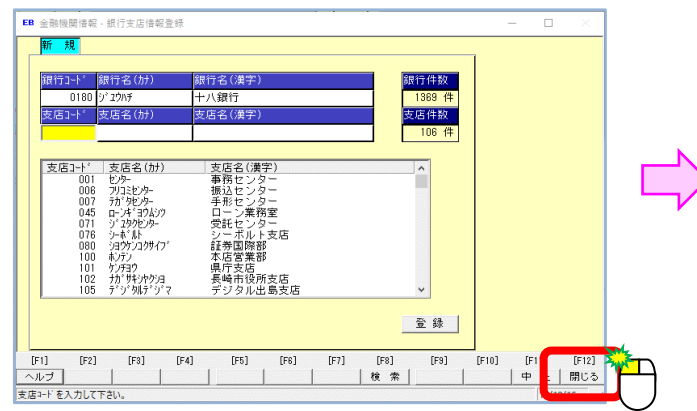

| F-女名 十八  |          |
|----------|----------|
| 環境設定     |          |
| システム環境設定 | 銀行支店情報登録 |
| 通信環境設定 ▶ | ダウンロード   |
| カレンダ設定   | マスタチェック  |
| 金融機関情報 ▶ |          |
| 市町村情報登録  |          |
| 導入ウィザード  |          |
|          |          |
|          | メニュー戻り   |

## □ Office Bank21 をご利用のお客さま

### B. 振込先等の変更(お振込先・ご請求先口座の変更)

C. お客さま情報の変更(支払口座または入金口座)

- OfficeBank21を ご利用のお客さまは、 本操作でB,Cの作業を お願いします。

«マスターチェック機能により該当する口座情報の一覧表が印刷されます»

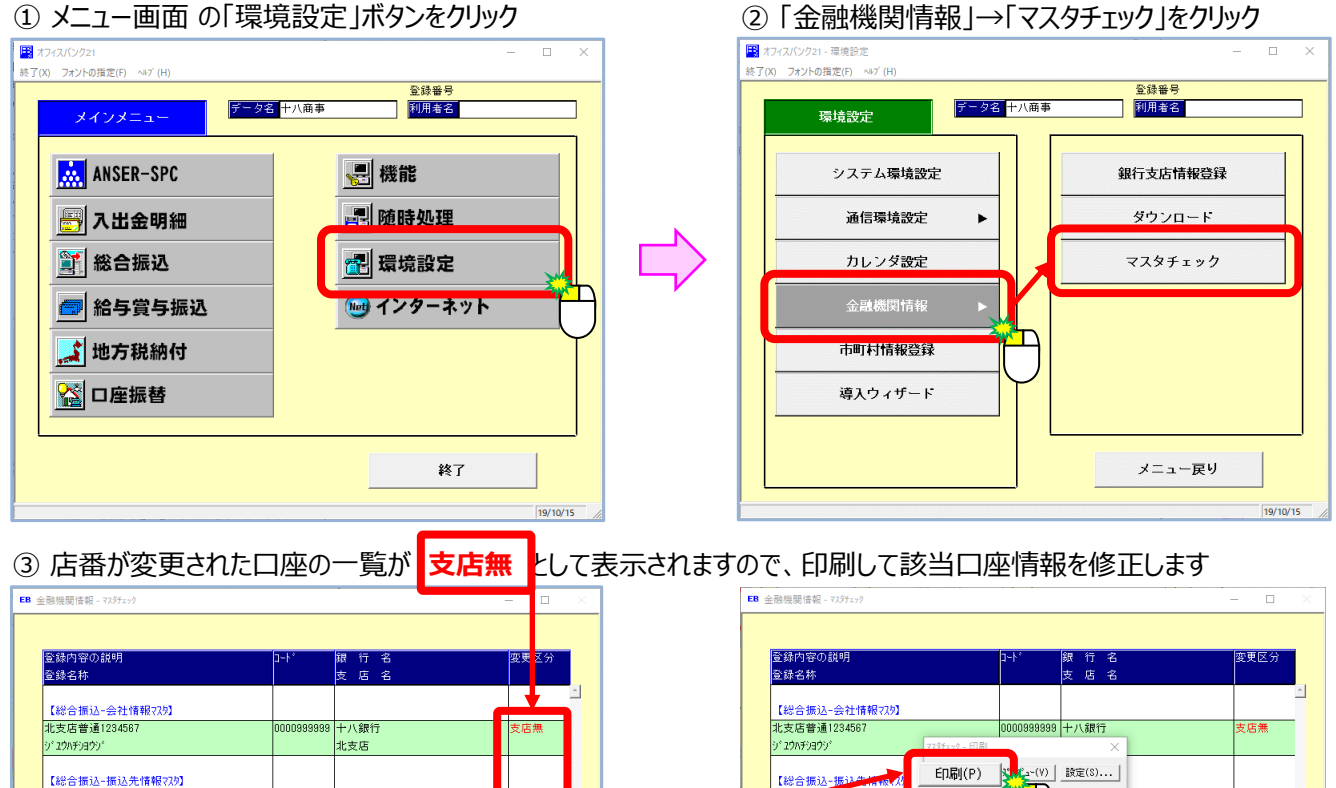

十八銀行 十八工業 北支店 [F6] [F7] [F8] [F9] [F10] [F11] [F12] [F5] 閉じる 印刷 西面 前画面 19/10/16

# 会社内容の起明 1-1・ 説 行 名 変更区分 会社名称 方 返 返 名 第三 第三 北次店普通[234567 0000989999 + 小銀行 文店 二 ソ 20079300' 「日間(P) 」 「日間(P) 」 文店 (社会 描述 2011年7月) 「日間(P) 」 「日間(P) 」 「日」 支店無 (社会 描述 2011年7月) 「日」 「日」 「日」 「「日」[F2] 「「日」[F2] 「「日」 「「日」 「「日」 「「日」 「「日」 「「日」 「「日」 「「日」 「「日」 「「日」 「「日」 「「日」 「「日」 「「日」 「「日」 「「日」 「「日」 「「日」 「「日」 「「日」 「「日」 「「日」 「「日」 「「日」 「「日」 「「日」 「「日」 「「日」 「「日」 「「日」 「「日」 「「日」 「「日」 「「日」 「「日」 「「日」 「「日」 「「日」 「「日」 「「日」 「「日」 「「日」 「「日」 「「日」 「「日」 「「日」 「「日」 「「日」 「」」 「」」 「」」 「」」 「」」 「」」 「「日」 「」」 「」」 「」」 」

店番変更手順

<手順1>変更する口座情報を表示させ「支店コード」欄に<mark>新しい店番</mark>を入力し、「登録」ボタンをクリックします <手順2>クリック後の確認画面で「OK」ボタンをクリックすることで、表示した口座の変更が登録されます

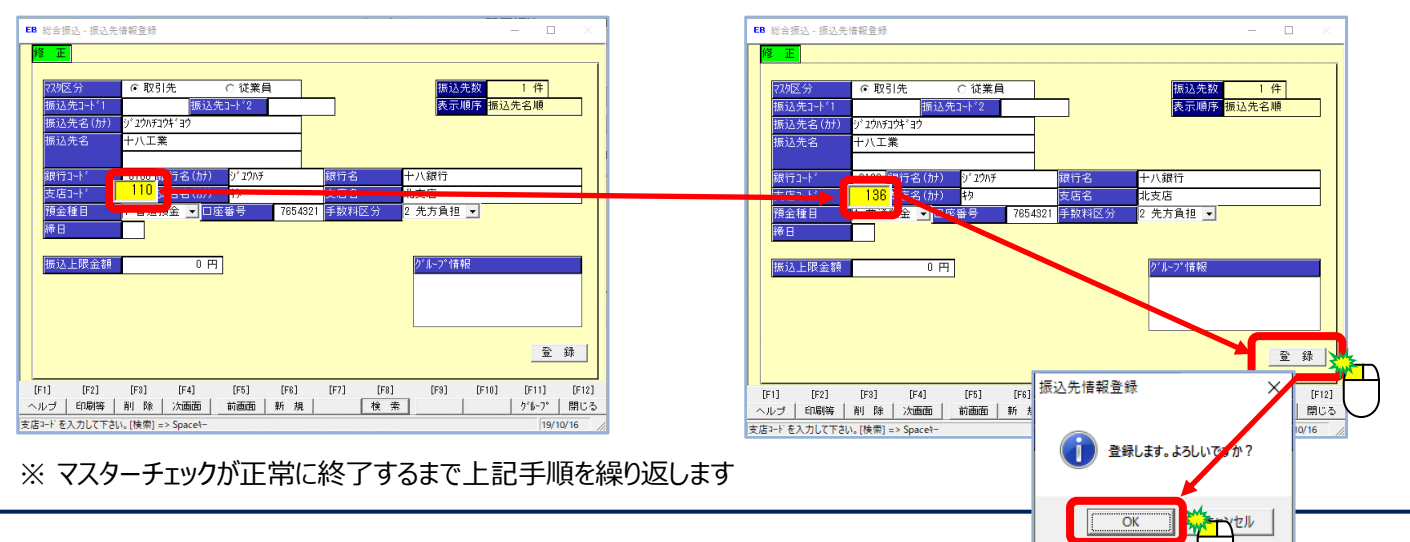

# □ Office Bank21 をご利用のお客さま

### **D. ANSERサービスの変更(加入者番号)**

- « ANSER SPCで利用する加入者番号の変更 »
- ① メニュー画面の「ANSER-SPC」ボタンをクリック

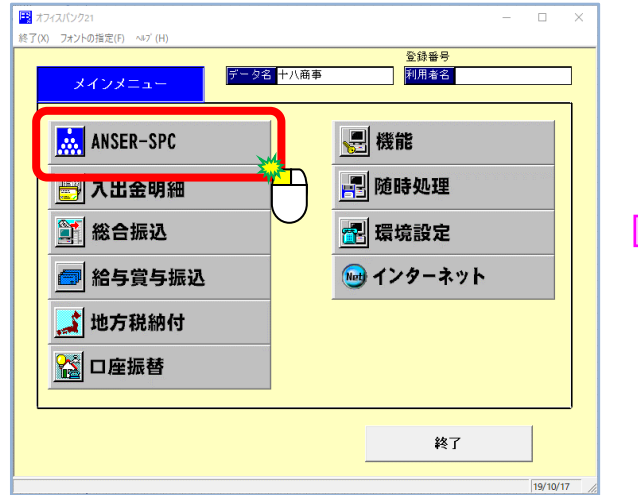

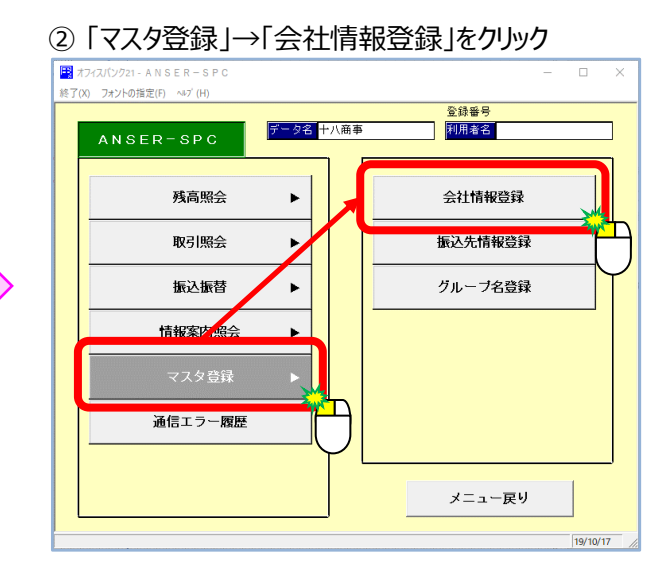

③ 画面下部の「修正」ボタンをクリックし、登録している十八銀行口座の加入者番号を変更します

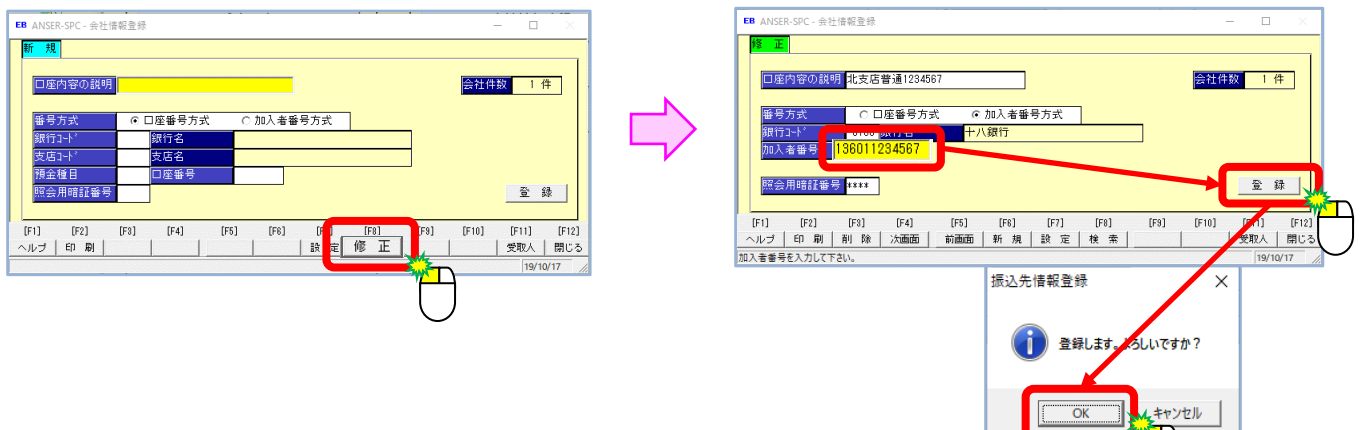

### «新しい加入者番号について»

加入者番号は<u>店番3桁、預金種目2桁、口座番号7桁</u>で構成される12桁の数字となっています。 今回の店番変更により、先頭の3桁のみを新しい店番に変更していただくこととなります。

| <現在の加入者番号> | > |
|------------|---|
|------------|---|

<新しい加入者番号>

| 現店番  | 預金種目 | 口座番号 |
|------|------|------|
| (3桁) | (2桁) | (7桁) |
| 新店番  | 預金種目 | 口座番号 |
| (3桁) | (2桁) | (7桁) |

- (例) 北支店の店番が110から136に変更となった場合は以下のようになります。
  - ・店番となっている先頭3桁を 「110」から「136」に変更します。
  - ・その他、預金種目/口座番号の変更は ございません。

| 1 | 1 | 0 | 預金種目 | 口座番号 |
|---|---|---|------|------|
|   |   |   |      |      |
| 1 | 3 | 6 | 預金種目 | 口座番号 |